# 池田泉州銀行 インターネット EB

## 【ソフトトークンをご利用のお客さま向け】 ③トークン追加時 操作ガイド

「ソフトトークン」をご利用のお客さまで、 <u>すでにトークンが1つ以上存在するスマートフォンへ新たなトークンを発行する場合、</u> <u>他の金融機関さまで、すでにワンタイムパスワードご利用中の場合</u>は、 以下の手順をご確認ください。

1台のスマートフォンで設定できるトークンは、10件までです。

1. 池田泉州銀行ホームページ画面左上の「法人・個人事業主のお客様」ボタンをクリックしてください。

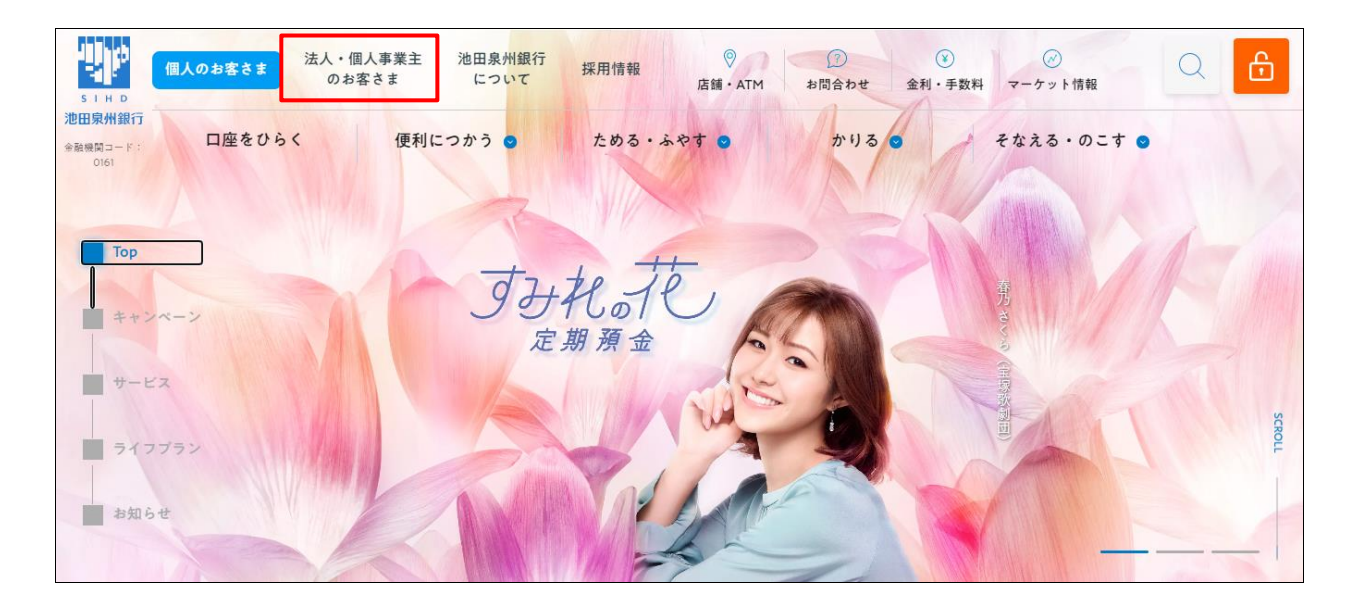

## 2. 池田泉州ビジネスゲート 「ログイン」ボタンをクリックしてください。

インターネット EB

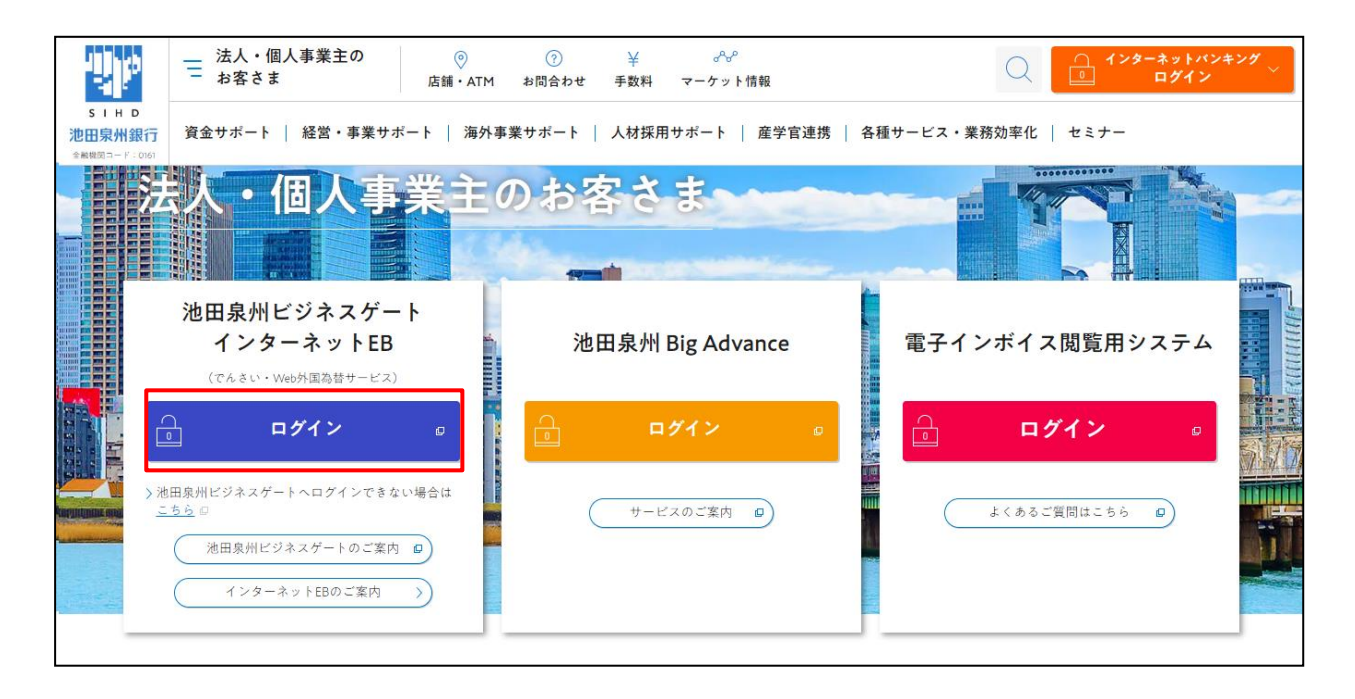

3. ご契約いただいている"ログイン方式"にて、ソフトトークン未登録の利用者にてログインしてください。

| 電子証明書方式をご選択のお客さま                                                          | ID・パスワード方式をご選択のお客さま                                                              |
|---------------------------------------------------------------------------|----------------------------------------------------------------------------------|
| 電子証明書ログイン                                                                 | ロ <b>グインID</b><br>  半角英数字6~12桁                                                   |
| 電子証明書を取得されていないお客さま、もしくは再<br>取得されるお客様は、「電子証明書発行」ボタンより<br>電子証明書の発行を行ってください。 | ログインパスワード<br>ソフトウェア <sup>▶</sup> -ボードを開く<br>ソフトウェアキーボードを使用する<br>ソフトウェアキーボードを使用する |
| 電子証明書発行                                                                   | ログイン                                                                             |
|                                                                           |                                                                                  |

4.「ワンタイムパスワードトークン発行」画面が表示されます。

・本画面が表示されない場合は、ソフトトークンがすでに設定完了しているか、 別の利用者でログインしている場合となります。

スマートフォンにてご確認いただける「メールアドレス」と、「利用開始パスワード」(任意の数字)を上下各2回 入力し、「トークン発行」ボタンをクリックください。

※ スマートフォンに迷惑メールの設定をされている場合は、「otp-auth.net」のドメインを受信可能に 設定してください。 利用開始パスワードは、「トークン追加」操作の際(項番10)にて、入力が必要となります。 (利用開始パスワード: <u>任意の数字</u>4~8桁)

#### 利用開始パスワードを必ず控えてください。 利用開始パスワード:

| リンタイムパスワードトークン                                                  | 2発行                                                                                                    | BLGI016 | へいプ 🤇 |
|-----------------------------------------------------------------|----------------------------------------------------------------------------------------------------|---------|-------|
| ▲ ワンタイムパスワードの利用開始<br>事前準備として携帯電話へのトーク                           | 登録を行います。<br>ウン発行が必要となります。                                                                                                    |         |       |
| トークン発行                                                          |                                                                                                    |         |       |
| トークンを発行する携帯電話のメールア<br>携帯電話に迷惑メールフィルター等で迷<br>利用開始パスワードは任意の数字(4~8 | ドレスと利用開始パスワードを入力の上、「トークン発行」ボタンを押してください。<br>痰メール対策をしている方は、「otp-auth.net」を解除設定してご利用ください。<br>桁)を入力してください。携帯電話でのトークンアプリの初期設定時にのみ必要な情報となります。 |         |       |
|                                                                 | ※携帯電話メールアドレスを2回入力してください。                                                                                                    |         |       |
| ー<br>スマートフォンメールアドレス<br>必須                                       | 半角英数字記号4文字以上64文字以内                                                                                                    |         |       |
|                                                                 | 半角英数字記号4文字以上64文字以内                                                                                                    |         |       |
|                                                                 | ※利用開始バスワードを2回入力してください。                                                                                                    |         |       |
| 利用開始パスワード 必須                                                    | ●●●●● 半角数字4桁以上8桁以内                                                                                                    |         |       |
|                                                                 | ●●●●                                                                                                    |         |       |
|                                                                 | トークン発行                                                                                                    |         |       |
|                                                                 |                                                                                                    |         |       |
| トークン発行の省略                                                       |                                                                                                    |         |       |
| すぐにトークン発行を行わない場合には<br>省略した場合には、ワンタイムパスワー<br>なお、次回ログイン時に改めてトークン  | 、「トークン発行の省略」ボタンを押してください。<br>ド認証が必要となる業務のご利用ができないため、ご留意ください。<br>発行が可能です。                                                                 |         |       |
|                                                                 | トークン発行の省略                                                                                                    |         |       |
|                                                                 |                                                                                                    |         |       |

- 5.「ワンタイムパスワード認証確認」画面が表示されます。 以下の画面が表示されましたら、この画面は操作せず(画面そのまま)、項番6へお進みください。
  - ※ トークン情報の「<u>サービス I D</u>」「<u>ユーザ I D</u>」は、項番 10の操作で必要になります。

| ワンタイムパスワード認証確認                                                                                                    | BLGI017 | ನ್ಗಿರೆ 🧿 |
|----------------------------------------------------------------------------------------------------|---------|----------|
| 携帯電話へのトークンダウンロードと設定を行い、ワンタイムバスワードの生成を行ってください。<br>ご指定の携帯電話メールアドレスヘトークン発行サイトURLをメールで送付しました。メールをご確認の上、携帯電話の初期設定画面にて設定をお開<br>設定の際には、画面上に表示しているトークン情報(サービスIDとユーザID)及び利用開始パスワードが必要となります。<br>携帯電話メールアドレスを間違えていた等でメールが届かない場合には、「戻る」ボタンを押して、再度トークン発行を行ってください。 | むします。   |          |
| 送信先メールアドレス                                                                                                    |         |          |
| スマートフォンメールアドレス                                                                                                    |         |          |
| トークン情報                                                                                                    |         |          |
| <del>y</del> -८२ाठ                                                                                                    |         |          |
| ユーザD<br>携帯電話のメールに送信された内容と相違ないかご確認ください。ワンマイムバスワードの初期設定画面にご入力ください。                                                                                                    |         |          |
| ワンタイムパスワード                                                                                                    |         |          |
| ワンタイムパスワードを入力の上、「認証確認」ボタンを押してください。                                                                                                    |         |          |
| ワンタイム/スワード 必須 単角数字8桁                                                                                                    |         |          |
| -                                                                                                    |         |          |
| く戻る 認証確認 >                                                                                                    |         |          |
|                                                                                                    |         |          |
|                                                                                                    |         |          |

6. スマートフォンをご準備ください。

すでにインストールしていただいている「ワンタイムパスワード」アプリを起動してください。

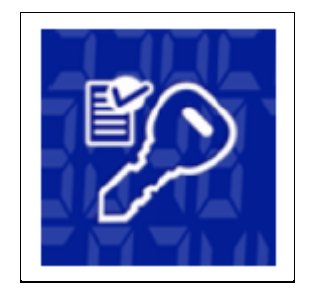

7. 「トークン選択」画面が表示されます。すでに登録されているトークンを選択してください。 (本画面が表示されない場合は、項番8へ)

| 圏外の    | 15:04  | 29% 📼    |
|--------|--------|----------|
|        | トークン選択 | ?<br>~ルプ |
| - 🔎 O4 | 2口銀行   |          |
|        | Ser.   |          |
|        |        |          |
|        |        |          |
|        |        |          |
|        |        |          |
|        |        |          |
|        |        |          |
|        |        |          |
|        |        |          |
|        |        |          |
|        |        |          |

8.「ワンタイムパスワード」が表示されます。「設定」をタップしてください。

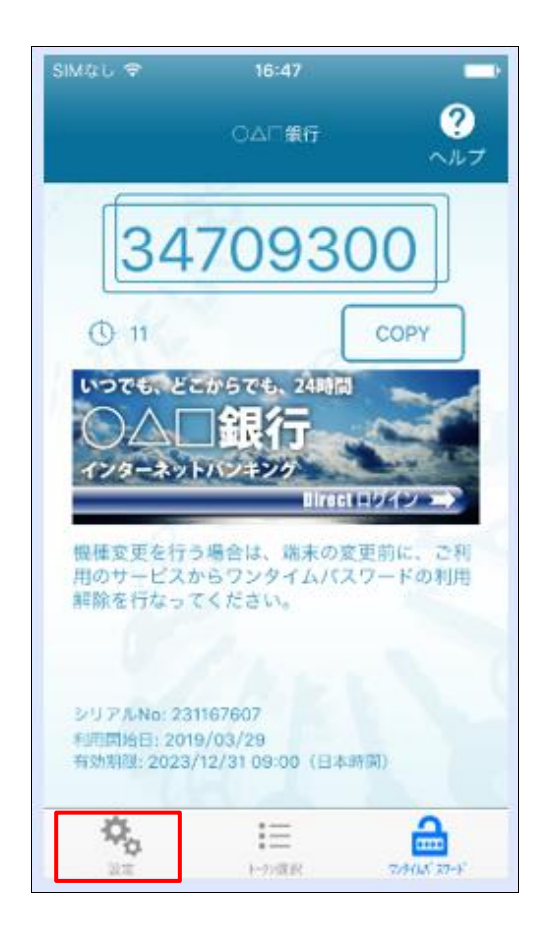

9.「設定メニュー」が表示されます。「トークン追加」をタップしてください。

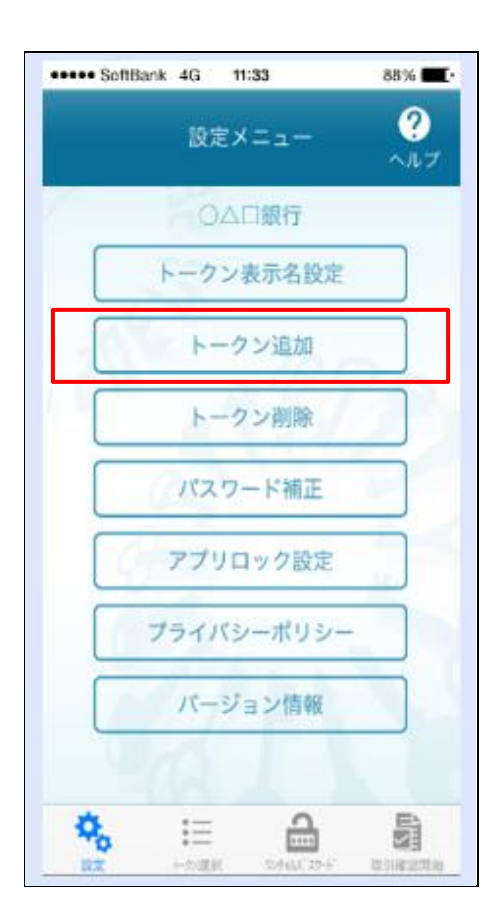

10.「トークン追加」画面が表示されます。必要項目を入力し、同意後、送信ボタンをタップしてください。

| <b>《《</b><br>戻る | トークン追                                                                          | לע 🕐                                                    | ?<br>ヘルプ             |
|-----------------|--------------------------------------------------------------------------------|---------------------------------------------------------|----------------------|
| サートを入っ          | ビスIDとユーザID。<br>カし、送信ボタンを                                                       | 利用開始/レスワ<br>押してください。                                    | <u>н</u> к           |
| İ               | <b>ナービスID:</b>                                                                 | 10.00                                                   |                      |
| [               | 1 <b>#ID:</b>                                                                  | 979                                                     |                      |
| Ć               | 同用開始/ノスワー<br>*******                                                           | K:                                                      |                      |
|                 | こ利用の前に以下を                                                                      | るすご確認ください                                               |                      |
| 本アの前を通知を        | フリはアフリデータの<br>地震末へのアフリデ・<br>身入しています。<br>変更時・アプリ増加<br>手続きを行ってくだれ<br>の手続きを行ってくだれ | の将取・指設を防止<br>一夕引き継ぎを防止<br>時は事前にこ利用の<br>さい。<br>品合は、ご利用いた | とするた<br>とする機<br>のサービ |
| <               | ります。<br>▼上記の内容に                                                                | 司意する。                                                   | 7                    |
| l               | 送                                                                              |                                                         | 1                    |

項番5のパソコン画面の「トークン情報」をご確認いただき、 「サービス I D」「ユーザ I D」を入力してください。

※ 「利用開始パスワード」は、項番4で入力し登録したもの です。 11. 「トークン追加完了」画面が表示されます。「次へ」をタップしてください。

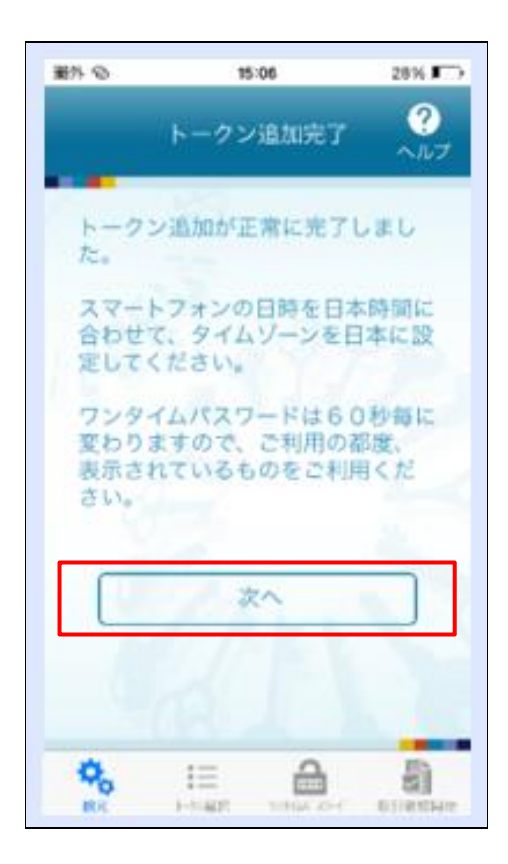

12. 「トークン表示名設定」画面が表示されます。 「池田泉州銀行 E B\_O」の表示名でトークンの判別が可能であれば、「登録」ボタンをタップしてください。

| +++++ SoftBank 43 11:34                                                                                                    | 88% 📖          |
|----------------------------------------------------------------------------------------------------|----------------|
| ≪ トークン表示名設定     ス     ス     ス     ス     、     、     、     、     、     、     、     、     、     、     、     、     、     、     、     、     、     、     、     、     、     、     、     、     、     、     、     、     、     、     、     、     、     、     、     、     、     、     、     、     、     、     、     、     、     、     、     、     、     、     、     、     、     、     、     、     、     、     、     、     、     、     、     、     、     、     、     、     、     、     、     、     、     、     、     、     、     、     、     、     、     、     、     、     、     、     、     、     、     、     、     、     、     、     、     、     、     、     、     、     、     、     、     、     、     、     、     、     、     、     、     、     、     、     、     、     、     、     、     、     、     、     、     、     、     、     、     、     、     、     、     、     、     、     、     、     、     、     、     、     、     、     、     、     、     、     、     、     、     、     、     、     、     、     、     、     、     、     、     、     、     、     、     、     、     、     、     、     、     、     、     、     、     、     、     、     、     、     、     、     、     、     、     、     、     、     、     、     、     、     、     、     、     、     、     、     、     、     、     、     、     、     、     、     、     、     、     、     、     、     、     、     、     、     、     、     、     、     、     、     、     、     、     、     、     、     、     、     、     、     、     、     、     、     、     、     、     、     、     、     、     、     、     、     、     、     、     、     、     、     、     、     、     、     、     、     、     、     、     、     、     、     、     、     、     、     、     、     、     、     、     、     、     、     、     、     、     、     、     、     、     、     、     、     、     、     、     、     、     、     、     、     、     、     、     、     、     、     、     、     、     、     、     、     、     、     、     、     、     、     、     、     、     、     、     、     、     、     、     、     、     、     、     、     、     、     、     、     、     、     、     、     、 | ?<br>^ルプ       |
| トークン ひろ口銀行_2                                                                                                    | 200 Hull - 200 |
| <ul> <li>アークン扱い名に仕意の文言を<br/>更することができます。</li> <li>変更前の<br/>追加文言:</li> </ul>                                                                                                    | 1927U · Q      |
| [任意]<br>変更後の<br>追加文言:<br>(Gent2年以外                                                                                                    |                |
| 190<br>通知文書に本意用と人力された場合。<br>トークン表示名は以下の近りとなります。<br>「〇ヘ 広知」本記知」                                                                                                    |                |
| 登録                                                                                                    |                |
|                                                                                                    | E.012.780      |

トークン表示名に追加の文言を表示させたい場合は、 【任意】変更後の追加文言の入力欄(<u>全角8文字以内</u>)に 入力して「登録」ボタンをタップしてください。 13. 「トークン選択」画面が表示されます。追加されたトークンをタップしてください。

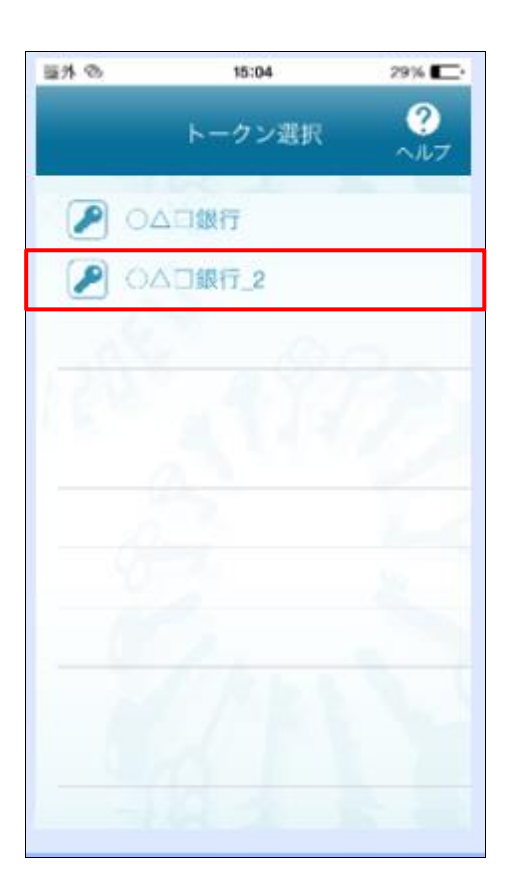

## 14.「ワンタイムパスワード」が表示されます。

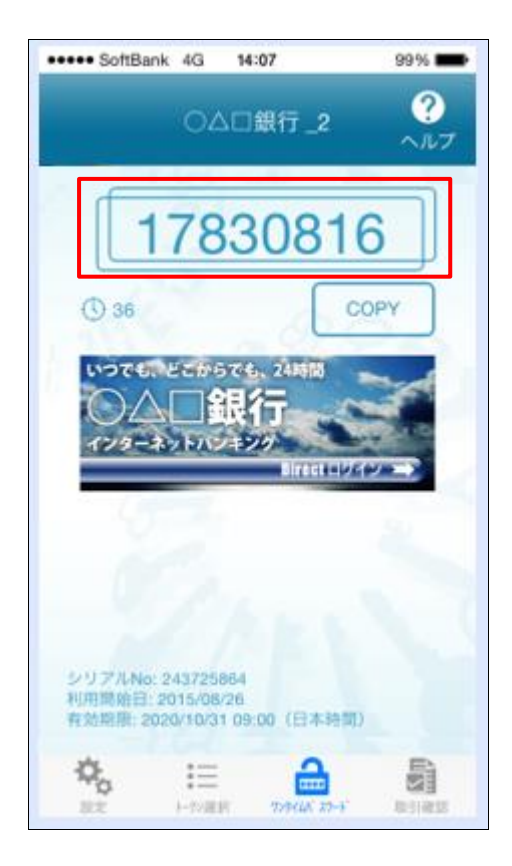

## 15. 項番5の画面の「ワンタイムパスワード」へワンタイムパスワード(数字8桁)を入力し、 「認証確認」ボタンをクリックしてください。

| ワンタイムパスワード認証確認                                                                                                    | BLGI017 | ヘルプ ? |
|----------------------------------------------------------------------------------------------------|---------|-------|
| 携帯電話へのトークンダウンロードと設定を行い、ワンタイムパスワードの生成を行ってください。<br>ご指定の携帯電話メールアドレスへトークン発行サイトVRLをメールで送付しました。メールをご確認の上、携帯電話の初期設定画面にて設定をお明<br>設定の際には、画面上に表示しているトークン情報(サービスIDとユーザID)及び利用開始パスワードが必要となります。<br>携帯電話メールアドレスを間違えていた等でメールが届かない場合には、「戻る」ボタンを押して、再度トークン発行を行ってください。 | 直いします。  |       |
| 送信先メールアドレス                                                                                                    |         |       |
| スマートフォンメールアドレス                                                                                                    |         |       |
| トークン情報                                                                                                    |         |       |
| サービスID                                                                                                    |         |       |
| סוּד-ב                                                                                                    |         |       |
| 携帯電話のメールに送信された内容と相違ないかご確認ください。ワンタイムパスワードの初期設定画面にご入力ください。                                                                                                    |         |       |
| ワンタイムパスワード                                                                                                    |         |       |
| ワンタイムパスワードを入力の上、「認証確認」ボタンを押してください。                                                                                                    |         |       |
| <b>ワンタイム/スワード 必須</b> ・・・・・・・・・・・・・・・・・・・・・・・・・・・・・・・・・・・・                                                                                                    |         |       |
| く 戻る 認証確認 >                                                                                                    |         |       |

トップページが表示されましたら、トークン追加作業が完了です。

2024年11月5日現在